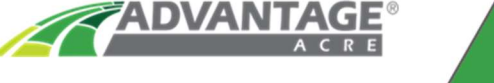

## **Clearing Browsing History on iPad**

If you are having trouble with functionality or speed with your Advantage Acre account, try clearing the Browsing Data, Cookies, and Cache in Google Chrome.

1. **Tap** on the "three horizontal dots" icon in the upper right-hand corner of your screen.

|        |                     |         |         |         | .ı     |
|--------|---------------------|---------|---------|---------|--------|
| â ac   | lvantageacre.com    |         | Ļ       |         | 1      |
| $\geq$ | 0 Pending Purchases | ACCOUNT | SUPPORT | REPORTS | LOGOUT |
| ÷      | South<br>Dakota     |         | Minne   | apolis  | +      |

2. Tap on "History."

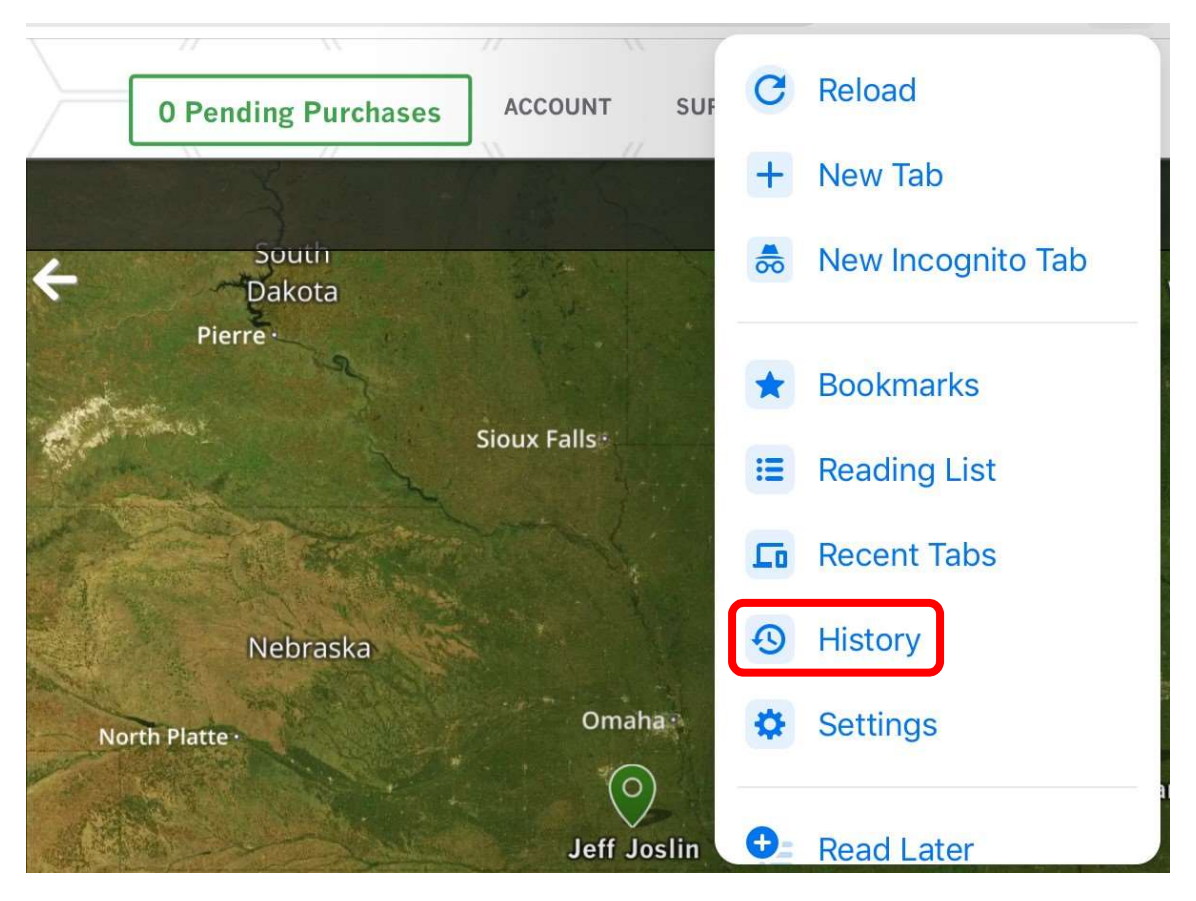

3. Tap on "Clear Browsing Data."

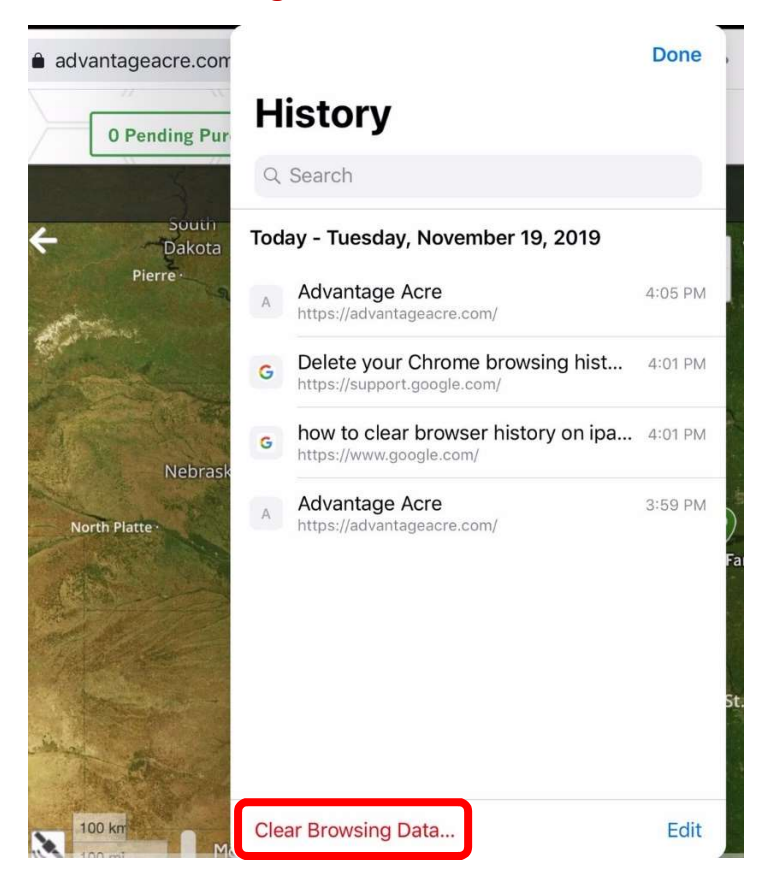

4. Set Time Range to "All Time," and Check "Browsing History, Cookies/Site Data, and Cached Images and Files." Then Tap on "Clear Browsing Data."

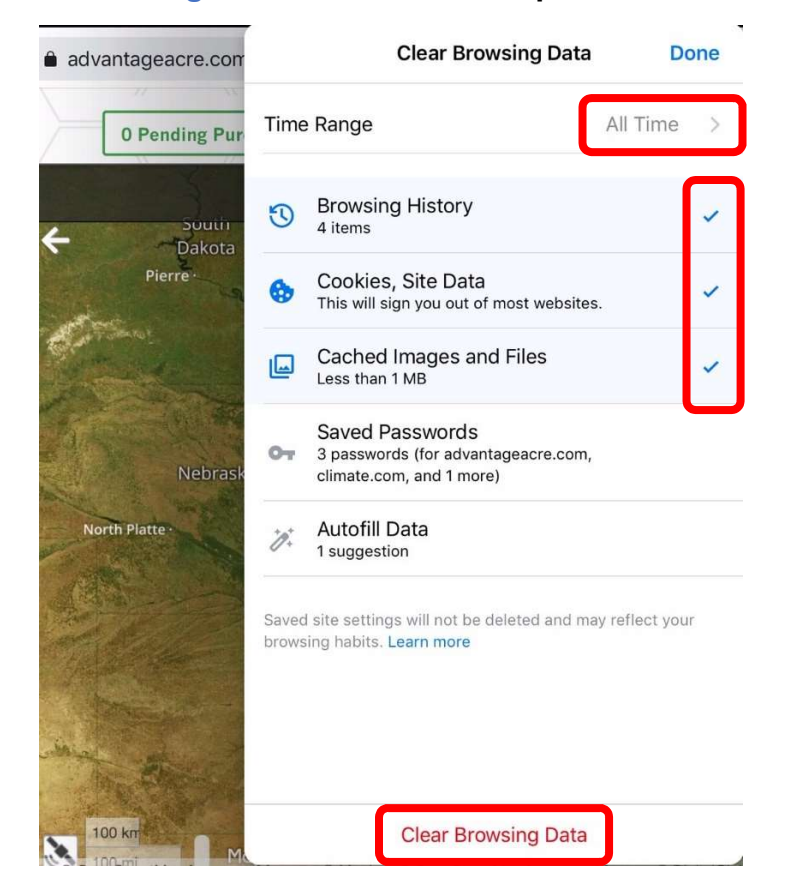

5. Tap on "Clear Browsing Data" confirmation.

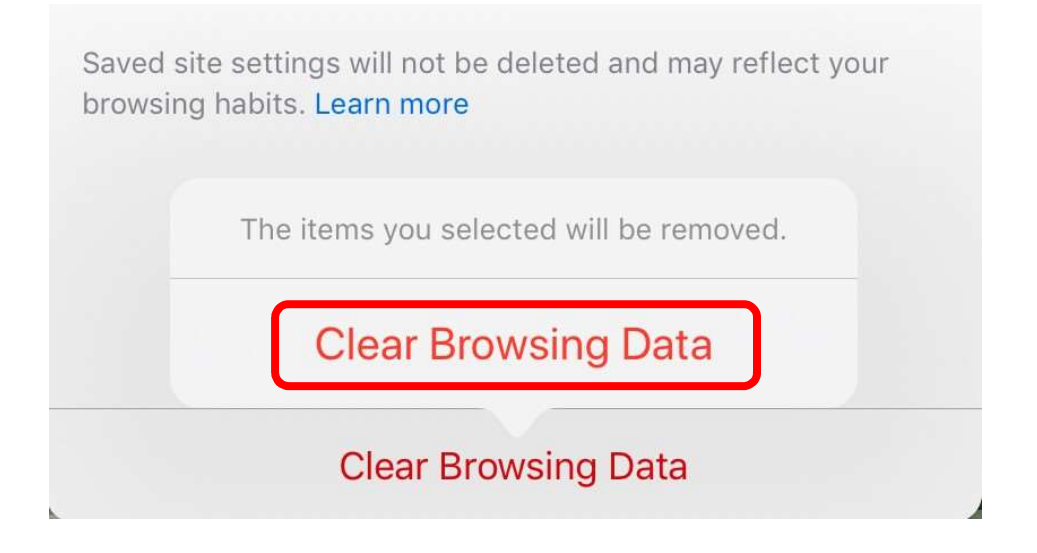

6. Tap on "Done."

| advantageacre.com     | Clear Browsing Data Done                                                                 |                                                                                    |          |   |  |  |
|-----------------------|------------------------------------------------------------------------------------------|------------------------------------------------------------------------------------|----------|---|--|--|
|                       | Time                                                                                     | Range                                                                              | All Time | > |  |  |
|                       | 3                                                                                        | Browsing History<br>None                                                           |          | ~ |  |  |
| ADVANI                | •                                                                                        | Cookies, Site Data<br>This will sign you out of most websites                      | 5.       | ~ |  |  |
| agreliant.com         |                                                                                          | Cached Images and Files<br>Less than 1 MB                                          |          | ~ |  |  |
| ••••                  | От                                                                                       | Saved Passwords<br>3 passwords (for advantageacre.com,<br>climate.com, and 1 more) |          |   |  |  |
| LOGIN                 | *Ø*                                                                                      | Autofill Data<br>1 suggestion                                                      |          |   |  |  |
| Forgot your password? | Saved site settings will not be deleted and may reflect your browsing habits. Learn more |                                                                                    |          |   |  |  |
|                       | Clear Browsing Data                                                                      |                                                                                    |          |   |  |  |

- Done advantageacre.com History Q Search ADVAN greliant.com .... Your browsing history appears here Forgot your password? opyright © 2019 Advantage A Clear Browsing Data...
- 7. After History is removed, **Tap** on "Done"

8. You will need to Log back into your Advantage Acre through Google Chrome.

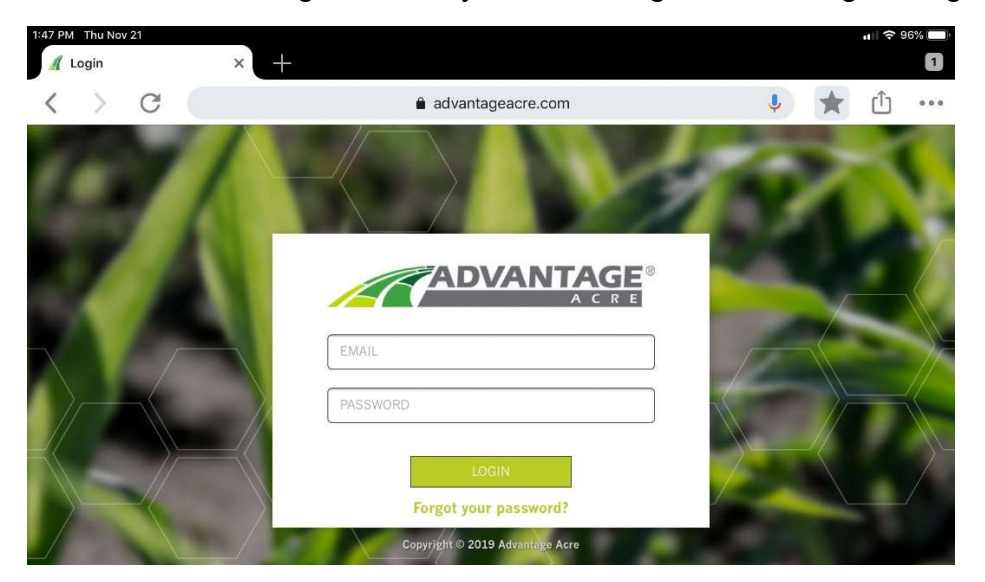